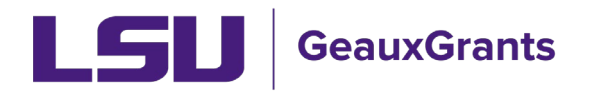

## GeauxGrants Security Access Request – Quick Reference Guide

The purpose of this how-to-guide is to enable a user to quickly fill out or approve a Legacy Security Access Request for GeauxGrants access.

## Initiating a Legacy Security Access Request

- 1. Log in to the myLSU Portal by clicking on "myLSU" in the top, left-hand corner of the lsu.edu website.
- Click on "Legacy Security Access Request" under Financial Services in the myLSU portal.

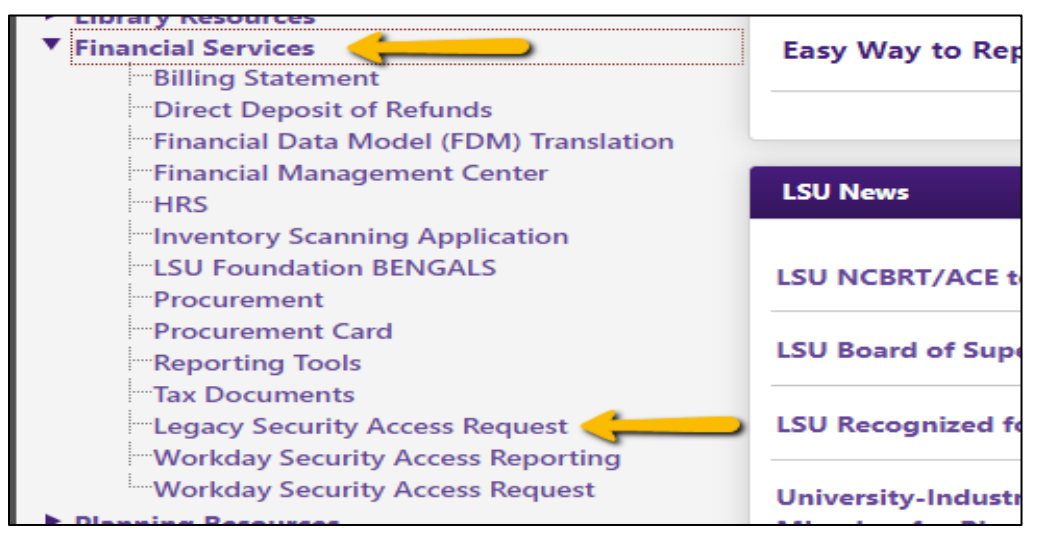

3. Click "I Agree" (which is agreeing to the LSU Security Use Policy).

| my LGU Security Access Request                                                                                                    |                       |              |                  |  |
|----------------------------------------------------------------------------------------------------|-----------------------|--------------|------------------|--|
| Description of Process                                                                                                    |                       |              |                  |  |
| Access the LSD financial and administrative expleme is a privilege that is restricted based on job responsibilities. Requests for access may be submitted by or for amone with a valid LSD mainforme or<br>Access to the LSD financial and administrative explements and the completed the separotisation. Expleses for access may be submitted by or for amone with a valid LSD mainforme or<br>administration of the separate and the separate and the separate an |                       |              |                  |  |
| Data Stewards/Contacts                                                                                                    |                       |              |                  |  |
| Double-Click Row to Initiate Email                                                                                                    |                       |              |                  |  |
| System                                                                                                    | Name                  | Phone Number | Email Address    |  |
| ABS                                                                                                    | Nettles, Beth R       | 578-3357     | studbr@lsu.edu   |  |
| APS                                                                                                    | Gremillion, Patrice H | 578-3366     | pgremill@lsu.edu |  |
| BGT                                                                                                    | Reaux, Helen Bassil   | 578-1253     | hreaux@lsu.edu   |  |
| BSM                                                                                                    | Smith, Thomas Michael | 578-4843     | tmsmith@lsu.edu  |  |
| COA                                                                                                    | Tweed, Keri Michelle  | 578-2032     | ktweed@lsu.edu   |  |
| DIR                                                                                                    | Russell, Elahe Namin  | 578-1639     | erussell@lsu.edu |  |
| ERI                                                                                                    | Bozeman, Toliver L    | 578-6923     | tbozeman@lsu.edu |  |
| ERI                                                                                                    | Noel, Gregory William | 578-0606     | gnoel1@lsu.edu   |  |
| ETA                                                                                                    | Baker, Sheantel Ione  | 578-2161     | sbaker6@lsu.edu  |  |
| FMS                                                                                                    | Torres, Donna Kruger  | 578-1623     | dtorres@lsu.edu  |  |
| 🔫 🤘 Page 1 🕨                                                                                                    |                       |              |                  |  |
| Please click of the arrows to page through Data Steward contact information.                                                                                                    |                       |              |                  |  |
| Security se Policy                                                                                                    |                       |              |                  |  |
| Please click here to read the acceptable use policy and then click "I Agree" to continue                                                                                                    |                       |              |                  |  |
| I Agree I Disagree                                                                                                    |                       |              |                  |  |

4. Fill in all the fields in the Recipient Information section of the Request tab.

| Data Steward Contacts Request Commen                                    | Its           |             |                                    |  |  |
|-------------------------------------------------------------------------|---------------|-------------|------------------------------------|--|--|
| My LGU Security Act                                                     | cess Request  |             | Requestor: Billiot, Gina Larpenter |  |  |
| Recipient Information                                                   |               |             |                                    |  |  |
|                                                                         |               |             | 0                                  |  |  |
| Are you requesting access on behalf of another individual? 💿 Yes 👘 💿 No |               |             |                                    |  |  |
| PAWS ID:                                                                | Mainframe ID: | Supervisor: |                                    |  |  |
| mikethetigen                                                            |               |             |                                    |  |  |

5. Under Add Security Items, select GeauxGrants A&M under System dropdown box.

| Add Security Items  | •       |
|---------------------|---------|
| Add Selected Access | 0       |
| System              | <u></u> |
| Select an item      | •       |
|                     |         |

| APS-ACCOUNTS PAYABLE SYSTEM      |  |
|----------------------------------|--|
| APS-MISCELLANEOUS PAYMENT SYSTEM |  |
| BSM-BUDGETARY SALARY MANAGEMENT  |  |
| FMS-IMAGING SYSTEM               |  |
| GeauxGrants A&M 🛛                |  |
| GLS-GENERAL LEDGER SYSTEM        |  |
| HRS-HUMAN RESOURCES SYSTEM       |  |
| PRO-PROCUREMENT/ PCARD SYSTEM    |  |
| PRP-ASSET MANAGEMENT             |  |
| SAE-STUDENT AWARD ENTRY          |  |
| SPS-SPONSORED PROGRAM SYSTEM     |  |
| SWC-WORKMENS COMPENSATION        |  |
| TIS-TREASURER INFORMATION SYSTEM |  |
| Select an item                   |  |

6. Under Module, select either Proposal or Award Tracking depending on the type of access you are requesting.

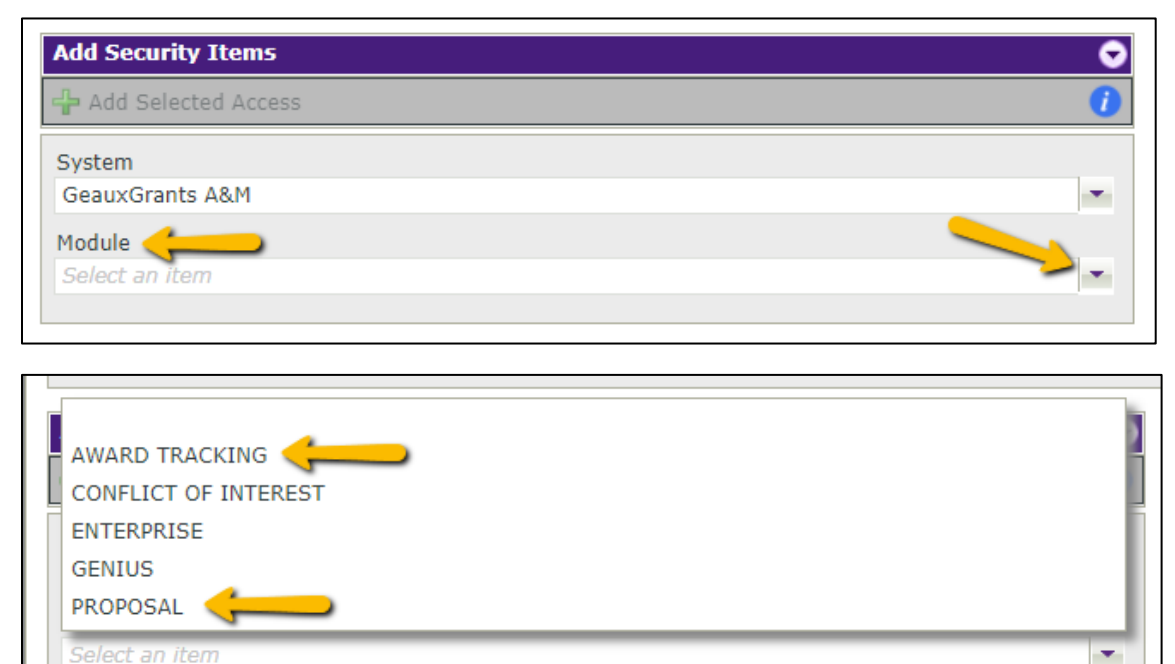

7. Under Function, click on the ... to select the appropriate function/role.

| Add Security Items    | <u> </u> |
|-----------------------|----------|
| 👍 Add Selected Access | 0        |
| System                |          |
| GeauxGrants A&M       |          |
| Module                |          |
| PROPOSAL              | -        |
| Function              |          |
| Select an item        | <u> </u> |

Double click on the Function Name to add. The most common Functions are:

- Department Administrator provides user(s) edit access to records in the specific module. Recommended for unit grant coorindators and/or business managers.
- Department Administrator III provides user(s) view access to records in the specific module.
- Department Head provides users access to approve proposal submissions for assigned organization(s0 and view access to records in the specific module. A unit

can only have one individual with the department head role, but delegates can be set up to approve on his/her behalf.

| etAvailableFunctions List        |                         |                                                                                                    |  |
|----------------------------------|-------------------------|----------------------------------------------------------------------------------------------------|--|
| Selected Filter: Default         | uick Search: All fields | ۰.<br>۵                                                                                                    |  |
| Function Name                    |                         | Description                                                                                                    |  |
| Access Reports                   |                         | Provides system administrator user(s) access to the simple reporting tool for the specified module.                                                                                                    |  |
| Administrative/Business Official |                         | User(s) within the Office of Sponsored Programs with this role will be listed as the "Person to contact regarding this<br>application" for S2S proposal submissions. Does not provide access to records. |  |
| Advanced Reporting               |                         | Provides system administrator user(s) access to the advanced reporting tool for the specified module.                                                                                                    |  |
| Department Administrator         |                         | Provides user(s) edit access to records in the specified module for assigned organization(s). Intended for<br>departmental grant administrators.                                                         |  |
| Department Administrator II      |                         | Provides user(s) edit access to records in the specified module for assigned organization(s). Intended for<br>compliance approvals and Sponsored Program Accounting.                                     |  |
| Department Administrator III     |                         | Provides user(s) view only access to records in the specified module for assigned organization(s).                                                                                                    |  |
| Department Head                  |                         | Provides user(s) access to approve proposal submissions for assigned organization(s) as well as view access and<br>limited edit access to records in the specified module for assigned organization(s).  |  |
| Export Control Administrator     |                         | User(s) responsible for approving proposals for Export Controls.                                                                                                    |  |
| IACUC Administrator              |                         | User(s) responsible for approving proposals for IACUC.                                                                                                    |  |
| IBRDS Administrator              |                         | User(s) responsible for approving proposals for IBRDS.                                                                                                    |  |
| IRB Administrator                |                         | User(s) responsible for approving proposals for IRB.                                                                                                    |  |
| Module Administrator             |                         | Provides system administrator user(s) access to system configuration for the specified module.                                                                                                    |  |
| OSP Operations                   |                         | User(s) within Office of Sponsored Programs                                                                                                    |  |
| OSP Team Lead                    |                         | User(s) within Office of Sponsored Programs                                                                                                    |  |
| Radiation Administrator          |                         | User(s) responsible for approving proposals for radiation and CAMD.                                                                                                    |  |
| Research Administrator           |                         | Provides user(s) access to manage records for the specified module. Intended for Office of Sponsored Programs                                                                                            |  |

8. Under Scope, click on ... to select the appropriate cost center.

| Add Security Items       | ♥        |
|--------------------------|----------|
| 🕂 Add Selected Access    | 0        |
| System                   |          |
| GeauxGrants A&M          | •        |
| Module                   |          |
| PROPOSAL                 | •        |
| Function                 |          |
| Department Administrator |          |
| Scope                    |          |
| Select an item           | <u> </u> |

Enter either name of unit or Cost Center number (CCXXXX) and click the green arrows. Once correct cost center appears, double click on name to select.

| Select Org Value - Workday                                    |                                       |
|---------------------------------------------------------------|---------------------------------------|
|                                                               | · · · · · · · · · · · · · · · · · · · |
| Selected Filter: Default                                      |                                       |
| Description                                                   | ID                                    |
| Default Retiree Cost Center                                   | CC00001                               |
| Conversion - Temporary Use Only                               | CC00002                               |
| Conversion - Unmatched Org Mappings                           | CC00003                               |
| LSU Research Foundation                                       | CC00004                               |
| Stephenson Technologies Corporation                           | CC00005                               |
| LSUAM   Fin and Admin   LSU First                             | CC00100                               |
| LSUAM   Col of AGRI   Dean's Office                           | CC00101                               |
| LSUAM   Col of AGRI   Agricultural Economics and Agribusiness | CC00102                               |
| LSUAM   Col of AGRI   Plant, Environmental and Soil Sciences  | CC00103                               |
| LSUAM   Col of AGRI   Animal Sciences                         | CC00104                               |

9. Click + Add Selected Access to add the Security Item.

| Add Security Items                                          | • |
|-------------------------------------------------------------|---|
| 🕂 Add Selected Access 🤇                                     | 0 |
| System                                                      |   |
| GeauxGrants A&M                                             | - |
| Module                                                      |   |
| PROPOSAL                                                    | - |
| Function                                                    |   |
| Department Administrator                                    |   |
| Scope                                                       |   |
| LSUAM   Athletics   Pete Maravich Assembly Center (CC00551) |   |
|                                                             |   |

10. Make sure information is added under Security Items to be Added/Removed. Click Add Comment to include a comment in email for security request or click Submit to submit the request.

| Security Items to be Added/Removed |                    |                          |   |             |              |
|------------------------------------|--------------------|--------------------------|---|-------------|--------------|
| 🔀 Delete 🛚 🙀 Dele                  | ete All            |                          |   |             |              |
| Selected Filter: De                | fault 💌 🗾          | Quick Search: All fields | • | \$          |              |
| System                             | Module Description | Function Description     |   | Scope Value | Request Type |
| GGBR                               | PROPOSAL           | Department Administrator |   | CC00551     | ADD          |
| <u> </u>                           | <u> </u>           |                          |   |             |              |
| Submit Car                         | Add Comment        |                          |   |             |              |

- All Department Administrator and Department Head roles will need security access for both the Proposal module & Award Tracking module. You will need to complete Steps 5-9 if you need to add another security module.
- 12. The requestor will receive an initial email that the request was successfully submitted, and a final email when the request has completed the approval process.